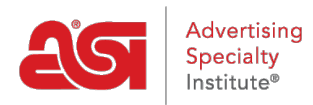

Support Produit > ESP Websites > Manage Products > Rendre un produit personnalisé actif

## Rendre un produit personnalisé actif

Tamika C - 2019-06-13 - Manage Products

Après avoir créé et fait un produit personnalisé actif, vous avez la possibilité de rendre cet élément inactif à tout moment et vice versa.

Après vous être connecté à l'admin des sites Web ESP, cliquez sur fonctionnalités globales et sélectionnez produits personnalisés dans la liste déroulante.

| Cesp      | ESP Web 👻 Websites Admin 👻 CRM                                                  |        |
|-----------|---------------------------------------------------------------------------------|--------|
| Mes sites | Caractéristiques globales Médiathèque Des produits                              | 114-22 |
|           | Mes recherches sauvegardées<br>Gestionnaire de coupon<br>Produits personnalisés |        |
|           | Librairie de contenu<br>Listes d'exclusion<br>Produits codés                    |        |

Localisez le produit dans l'onglet gérer les produits. Après avoir localisé le produit, cliquez sur le bouton make active.

| K500 Polo Shirt<br>External Product ID: 601497-552225118                                                                                               | Status: Product is Inactive |      |        |   |               |   |
|----------------------------------------------------------------------------------------------------|-----------------------------|------|--------|---|---------------|---|
| Created On: Mar 13, 2019<br>Last updated by jshinberg on Mar 13, 2019<br>Embroidery - Port Authority® Silk Touch Sports Shirt -<br>includes embroidery | Edit                        | Сору | Delete | : | Make Active 🕨 | - |
|                                                                                                    |                             |      |        |   | 1             |   |

Votre produit deviendra en direct sur votre site dans les 24 heures. Si vous souhaitez que le produit devienne actif à une date ultérieure, cliquez sur la flèche déroulante sur le bouton make active.

|     |      |        | - |                 |
|-----|------|--------|---|-----------------|
| dit | Сору | Delete | 1 | Make Active     |
|     |      |        |   | Make Active Now |
|     |      |        | - |                 |

Utilisez l'icône du calendrier pour sélectionner une date dans le futur, puis cliquez sur OK. Le produit sera programmé pour être activé à cette date.

| Choose when to make your product Active | ×         |
|-----------------------------------------|-----------|
| Make Active on the following date:      |           |
|                                         | Cancel OK |